# Comment ça marche ?

#### L'auto-inscription par SMS

#### Le numéro de téléphone portable utilisé lors de la procédure d'activation être identique à celui fourni à l'établissement.

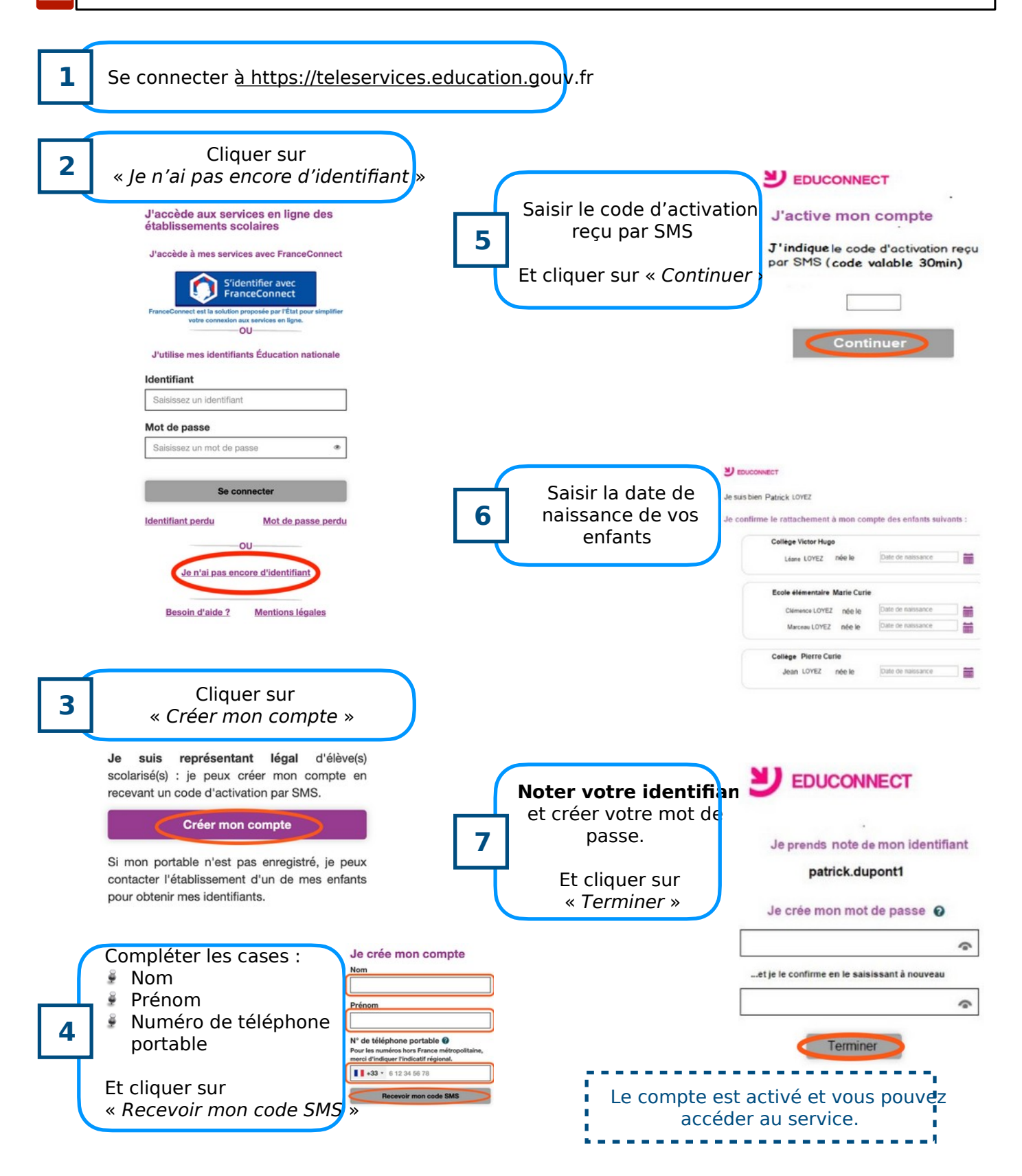

ENT Occitanie – ProNote

# **GUIDE DE BONNES PRATIQUES**

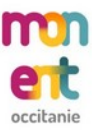

## Connexion à l'ENT :

Le portail de l'ENT du collège est accessible en se rendant directement à l'adresse <u>https://henri-bourrillon.mon-ent-occitan</u>ie.fr ou en recherchant « ENT Occitanie Bourrillon » dans un moteur de recherche. Une fois sur Mon ENT Occitanie, il suffit de :

- 1. Cliquer sur « Se connecter » (lien situé en haut à droite de la page).
- 2. Cliquer sur « Élève ou parent ».
- 3. Sélectionner « de l'académie de Montpellier ».
- 4. Cliquer sur « Représentant légal » ou « Élève » en fonction de votre profil.
- 5. Saisir l'identifiant et le mot de passe de son compte EduConnect.

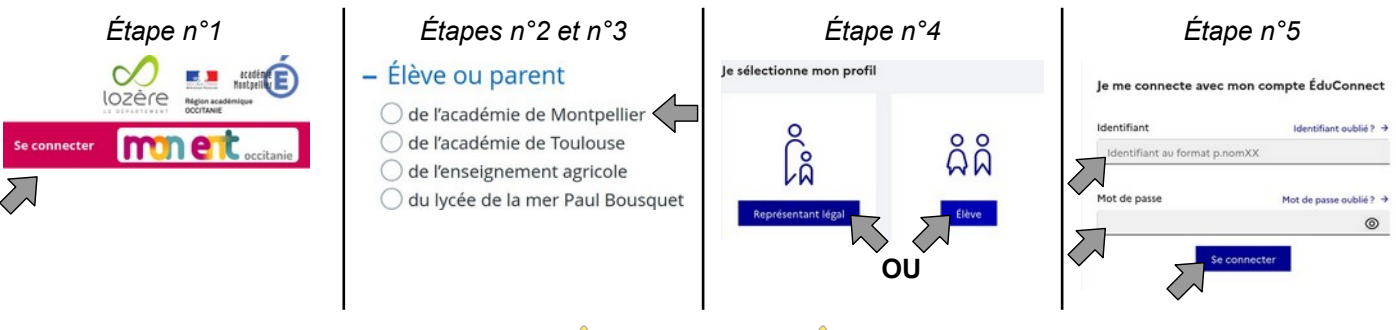

🔔 ATTENTION 🔔

Lorsque <u>plusieurs personnes</u> (parents, enfants...) se connectent à l'ENT depuis le même appareil, il est <u>fortement conseillé</u> de fermer <u>toutes les fenêtres</u> de votre navigateur.

Une fois connecté sur **Mon ENT Occitanie**, il est important de **vérifier** que « Collège Henri Bourrillon » est **bien visible** en haut de la page. Si cela n'est pas le cas, il suffit de :

- 1. Cliquer sur « Mes portails ».
- 2. Cliquer sur « Collège Henri Bourrillon ».

# Mes portails COLLEGE HENRI BOURRILLON Académie de Montpellier Département de la Lozère Site inter-établissements

## Connexion à ProNote :

Le portail **ProNote** du collège est **accessible directement** depuis l'ENT **sans authentification supplémentaire**. Une fois **connecté** sur **Mon ENT Occitanie**, il suffit de **cliquer** sur « ProNote ».

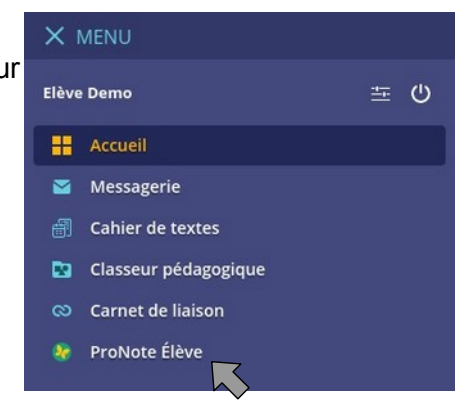